#### REALTORS® Renewal Billing 3 Verify your Data prior to Running Billing

# Agenda

- Review/Update Next Bill Dates
- Review Reports to Validate Membership Billing
  - Confirm All Active Members Have Scheduled Billing
  - Confirm All Scheduled Billing is Set for the Correct Amount
  - Confirm Dropped Members Do Not Have Schedule Billing
  - Confirm Members Have an Email Address to Receive Their Invoice
  - Check for Expired Payment Profiles

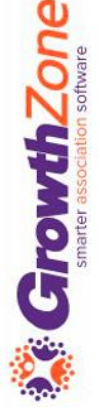

## Review/Update Next Bill Dates

- We've built a tool to help you identify members (if any) that may have the wrong next bill dates for their annual scheduled billings.
- Because your association has set the "renews on" date to Jan 1st for association memberships, the system is able to use that information to identify next bill dates that potentially do not align with the expected date
- KB: <u>Review Next Bill Dates</u>

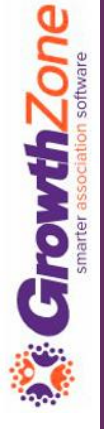

### Review/Update Next Bill Dates

 We've built a tool to help you identify members (if any) that may have the wrong next bill dates for their annual scheduled billings. Because your association has set the "renews on" date to Jan 1st for association memberships, the system is able to use that information to identify next bill dates that potentially do not align with the expected date

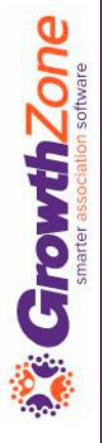

# Review Reports to Validate Membership Billing

To make it efficient and easy for you to generate your invoices for recurring billing, your GrowthZone software track:

- Which members need to be billed
- What membership(s) they should be billed for
- How much they should be billed
- When they should be billed
- How they wish to receive their invoice

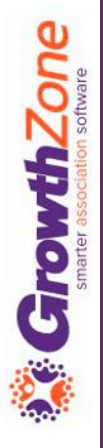

# Review Reports to Validate Membership Billing

- Confirm All Active Members Have Scheduled Billing
- Confirm All Scheduled Billing is Set for the Correct Amount
- Confirm Dropped Members Do Not Have Schedule Billing
- Confirm Members Have an Email Address to Receive Their Invoice
- Check for Expired Payment Profiles

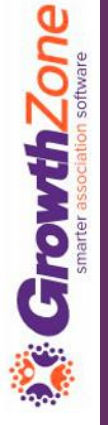

# Confirm All Active Members Have Scheduled Billing

Use the Membership Report to verify that all active members have a scheduled billing

KB: View Report of All Active Member Without Recurring Billing

| *<br>embersl  | hip Report                                                    |                       |              |              |                |          | ⊙ Run Report |
|---------------|---------------------------------------------------------------|-----------------------|--------------|--------------|----------------|----------|--------------|
| Membership    | Туре                                                          | Level                 |              |              | Membership Sta | tus      |              |
|               | None Selected +                                               | Nor                   | e Selected 💌 |              |                | Active 👻 |              |
| Membership    | Category                                                      | Start Month           |              |              | Renewal Month  |          |              |
|               | None Selected ·                                               | - No Choice -         |              | ~            | - No Choice -  |          | ~            |
| Good/Servic   | ellem                                                         | Bill Erequency        |              |              |                |          |              |
| 0000/00/110   | None Selected -                                               | - No Choice -         | ~            |              |                |          |              |
| Additional Ci | riteria / Filters                                             | and the second second |              |              |                |          |              |
|               | Scheduled Billing Amount 📼                                    | Is Empty              | ~ ж          |              |                |          |              |
| Display Op    | tions                                                         | and the second        |              |              |                |          |              |
| Fields to Dis | play                                                          | Summarize By          |              |              | Display Mode   |          |              |
| Contact       | Name, Default Email, Default Phone,                           | 11                    |              | ~ ×          | Detail         | ~        |              |
| Men           | nbership Status, Renewal Month.<br>Scheduled Billing Amount - |                       | Add S        | Summarize By |                |          |              |
|               |                                                               |                       |              |              |                |          | 1            |

# Confirm All Scheduled Billing is Set for the Correct Amount

Use the Membership Report to verify that all active members' fees are set properly

KB: <u>View Report of Active Members Scheduled Billing Accuracy</u>

| Membership Type                                                                                                    | Level                                                                               |                                 | Membership Status                           |            |
|----------------------------------------------------------------------------------------------------|-------------------------------------------------------------------------------------|---------------------------------|---------------------------------------------|------------|
| Realtor, 👻                                                                                                    | None Selected                                                                       | •                               | Active, 🔻                                   |            |
| Nembership Category                                                                                                    | Start Month                                                                         |                                 | Renewal Month                               |            |
| None Selected 👻                                                                                                    | No Choice                                                                           | ~                               | No Choice                                   | ~          |
|                                                                                                    |                                                                                     |                                 |                                             |            |
| ee Item                                                                                                    | Bill Frequency                                                                      |                                 |                                             |            |
| ree Item<br>None Selected 	✔<br>vdditional Criteria / Filters                                                                          | Bill Frequency<br>No Choice                                                         | ~                               |                                             |            |
| Fee Item<br>None Selected ↓<br>Additional Criteria / Filters<br>↓<br>Display Options                                                   | Bill Frequency<br>No Choice                                                         | ~                               |                                             |            |
| Fee Item None Selected  → Additional Criteria / Filters + Display Options Fields to Display Contact Name Default Email Default Phone   | Bill Frequency No Choice                                                            | v                               | Status Renewal Month Scheduled Billing An   | nount v m  |
| Fee Item None Selected  → Additional Criteria / Filters + Display Options Fields to Display Contact Name, Default Email, Default Phone | Bill Frequency<br>No Choice<br>e, Membership, Membership Activation Type, Membershi | ♥<br>P Start Date, Membership S | Status, Renewal Month, Scheduled Billing An | nount, 🔻 🔲 |

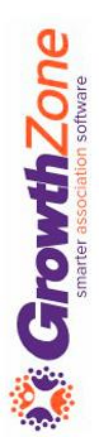

# Confirm Dropped Members Do Not Have Schedule Billing

Use the Membership Report to verify that all dropped members do not have a schedule

KB: View Report of All Dropped/Non-Members With a Recurring Billing

| Membership Typ                                                | e                                                                                     |                                                          | Level                                 |                                                          |                                                | Membership Status                                       |                                                                                |
|---------------------------------------------------------------|---------------------------------------------------------------------------------------|----------------------------------------------------------|---------------------------------------|----------------------------------------------------------|------------------------------------------------|---------------------------------------------------------|--------------------------------------------------------------------------------|
|                                                               | None Selected 👻                                                                       |                                                          |                                       | None Selected 👻                                          |                                                |                                                         | Active, 👻                                                                      |
| Membership Cat                                                | egory                                                                                 |                                                          | Start Month                           |                                                          |                                                | Renewal Month                                           |                                                                                |
|                                                               | None Selected 👻                                                                       |                                                          | No Choice                             |                                                          | ~                                              | No Choice                                               |                                                                                |
| Fee Item                                                      | None Selected 👻                                                                       |                                                          | Bill Frequency<br>No Choice           |                                                          | ~                                              |                                                         |                                                                                |
| Additional Criter                                             | ia / Filters                                                                          | Next Bill Date, 👻                                        |                                       | Equats                                                   | ✔ 1/1/2023                                     |                                                         |                                                                                |
| Fields to Display                                             | ,<br>C                                                                                | contact Name, Membership,                                | Membership Activation                 | n Type, Membership Start Date, Membership                | o Status, Renewal Month, Sch                   | eduled Billing Amount, 💌                                |                                                                                |
| Summarize By                                                  |                                                                                       | Add Summarize By                                         | Display Mode<br>Deta <mark>j</mark> i |                                                          | ~                                              |                                                         |                                                                                |
|                                                               |                                                                                       |                                                          |                                       |                                                          |                                                |                                                         |                                                                                |
| II ults: 4                                                    |                                                                                       |                                                          |                                       |                                                          |                                                |                                                         |                                                                                |
| ults: 4                                                       | Membership \$                                                                         | Membership Start                                         | Date 🗢                                | Membership Activation Type ¢                             | Membership State                               | us † Renewal Month †                                    | Scheduled Billing Amount \$                                                    |
| ults: 4<br>nitact Name ¢<br>nie Perd                          | Membership €<br>MLS Membership                                                        | Membership Start<br>9/21/2021                            | Date \$                               | Membership Activation Type \$                            | Membership State                               | us \$ Renewal Month \$<br>January                       | Scheduled Billing Amount ¢<br>\$20.00                                          |
| ults: 4<br>ntact Name ¢<br>nie Perd<br>ri Quint               | Membership +<br>MLS Membership<br>REALTOR® Out of State                               | Membership Start<br>9/21/2021<br>7/20/2021               | Date 🕈                                | Membership Activation Type ♥<br>Adjustment<br>New        | Membership State<br>Active<br>Active           | us 🕈 Renewal Month 🕈<br>January<br>January              | Scheduled Billing Amount ♦<br>\$20.00<br>\$165.00                              |
| ults: 4<br>tact Name \$<br>nie Perd<br>ri Quint<br>a Anderson | Membership +<br>MLS Membership<br>REALTOR® Out of State<br>Primary Realtor Membership | Membership Start<br>9/21/2021<br>7/20/2021<br>11/16/2021 | Date 🕈                                | Membership Activation Type 🕈<br>Adjustment<br>New<br>New | Membership State<br>Active<br>Active<br>Active | us \$ Renewal Month \$<br>January<br>January<br>January | Scheduled Billing Amount ≑           \$20.00         \$165.00         \$635.00 |

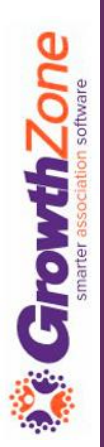

# Confirm Members Have a Billing Contact and Email Address

Use the Membership Report for verification. If the membership does not have a billing contact and/or address information, use the adjust membership option to assign this information to the membership

KB: View Report of Active Members Missing Billing Contact and Billing Email

| None Selected   Month Choice equency Choice Is Empty | Active,  Renewal Month  No Choice                            |
|------------------------------------------------------|--------------------------------------------------------------|
| Month<br>Choice<br>Choice<br>Is Empty v X            | Renewal Month   No Choice                                    |
| Choice Choice Is Empty V                             | <ul> <li>No Choice</li> </ul>                                |
| equency<br>Choice<br>Is Empty v X                    | ~                                                            |
| ▼ Is Empty V X                                       |                                                              |
| ▼ Is Empty ∨ X                                       |                                                              |
| ▼ Is Empty ∨ 🗙                                       |                                                              |
|                                                      |                                                              |
| ▼ Is Empty V                                         |                                                              |
|                                                      |                                                              |
|                                                      |                                                              |
| ership Activation Type, Membership Start Date, Membe | pership Status, Renewal Month, Scheduled Billing Amount, 👻 🔲 |
| v Modo                                               | Diaplay Summary Count                                        |
|                                                      | rship Activation Type, Membership Start Date, Meml           |

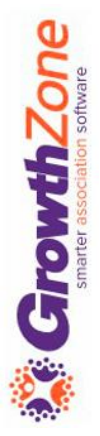

#### Check for Expired Payment Profiles

Use the Stored Payment Profile Report. If cards need to be updated notify your members who can update via the Info Hub

KB: Stored Payment Profile Report

|                                                                                                    |                                         | Payment Gat       | eway                                 | Last Succe    | ssful Payment Date                                                                                      |                                               | Profile Created Date              |                                              |
|----------------------------------------------------------------------------------------------------|-----------------------------------------|-------------------|--------------------------------------|---------------|----------------------------------------------------------------------------------------------------|-----------------------------------------------|-----------------------------------|----------------------------------------------|
| - No Choice -                                                                                                    | •                                       | - select a Pa     | syment Gateway                       |               | No Dates Selected                                                                                       | •                                             | No Dates S                        | elected -                                    |
| Criteria / Filters                                                                                                    |                                         |                   |                                      |               |                                                                                                    |                                               |                                   |                                              |
| Fields to Display                                                                                                    |                                         |                   | Summarize By                         |               |                                                                                                    | Display Mode                                  |                                   |                                              |
| T THE POPULATION AND ADDRESS OF THE P                                                                                                    |                                         |                   |                                      |               | 10000                                                                                                   |                                               |                                   |                                              |
| Last Successful Payment Date, Pa<br>Payment Gateway Type, Sche<br>Contact Name                                                             | ayment Gatewa<br>eduled Item Col        | ay Name,<br>punt, | Ш                                    | 4             | Add Summarize By                                                                                        | Detail                                        |                                   |                                              |
| Last Successful Payment Date, Pa<br>Payment Gateway Type, Sche<br>Contact Name<br>Results                                                  | ayment Gatewa<br>eduled Item Cor<br>t ♥ | ay Name,<br>bunt, |                                      |               | • X<br>Add Summarize By                                                                                 | Detail                                        | нн                                | Page 1 of 38 N                               |
| Last Successful Payment Date, Pa<br>Payment Gateway Type, Sche<br>Contact Name<br>Contact Name ©                                           | ayment Gatewa<br>eduled Item Col        | ay Name,<br>bunt, | II Payment 0                         | ateway Name © | X Add Summarize By Payment Gatewa                                                                       | Detail<br>y Type ‡ Last :                     | H K                               | Page 1 of 38 H<br>Scheduled Item 0           |
| Last Successful Payment Date, Pa<br>Payment Gateway Type, Sche<br>Contact Name<br>Contact Name \$<br>East Society                          | ayment Gatewa<br>eduled Item Col<br>1 • | ay Name,<br>punt, | II Payment C<br>HPS                  | ateway Name ≎ | X Add Summarize By Payment Gatewa External Non Inte                                                     | y Type ¢ Last i<br>grated                     | H K<br>Successful Payment Date 4  | Page 1 of 38 H<br>Scheduled Item C           |
| Last Successful Payment Date, Pa<br>Payment Gateway Type, Sche<br>Contact Name<br>Results<br>Contact Name<br>East Society<br>Creek Chamber | ayment Gatewa<br>eduled Item Coo        | ay Name,<br>unt,  | II<br>Payment 0<br>HPS<br>HPS        | ateway Name ¢ | X Add Summarize By      Payment Gatewa      External Non Inte      External Non Inte                    | y Type ¢ Last :<br>grated<br>grated           | H4 H<br>Successful Payment Date 3 | Page 1 of 38 H<br>Scheduled Item C<br>0      |
| Last Successful Payment Date, Pa<br>Payment Gateway Type, Sche<br>Contact Name ©<br>East Society<br>Creek Chamber<br>Falls Chamber         | ayment Gatewa<br>eduled Item Cor        | ay Name,          | II<br>Payment 0<br>HPS<br>HPS<br>HPS | ateway Name ≎ | Add Summarize By      Payment Gatewa      External Non Inte     External Non Inte     External Non Inte | y Type ¢ Last :<br>grated<br>grated<br>grated | H H<br>Successful Payment Date 4  | Page 1 of 38 H<br>Scheduled Item 0<br>0<br>0 |

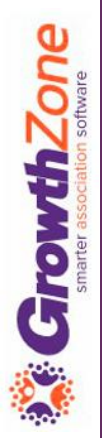

# Questions?